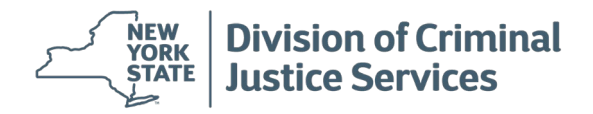

## Office of Program Development and Funding – GMS Quarterly Progress Report Initiation

DCJS grant recipients are contractually required to submit quarterly reports on grant funded activities, unless otherwise noted. Reports will be based on the work plan created by the grantee and OPDF staff.

• Navigate to <u>GMS</u> to begin the log-in process.

The main screen will appear and prompt you to accept acknowledgment of accessing a secure site. Before clicking "Accept" please read the page in its entirety as important GMS updates will appear on this screen.

Enter login name:

- o Log-in name is case sensitive. Enter password.
- Click "Submit" to be routed to the Welcome Screen.

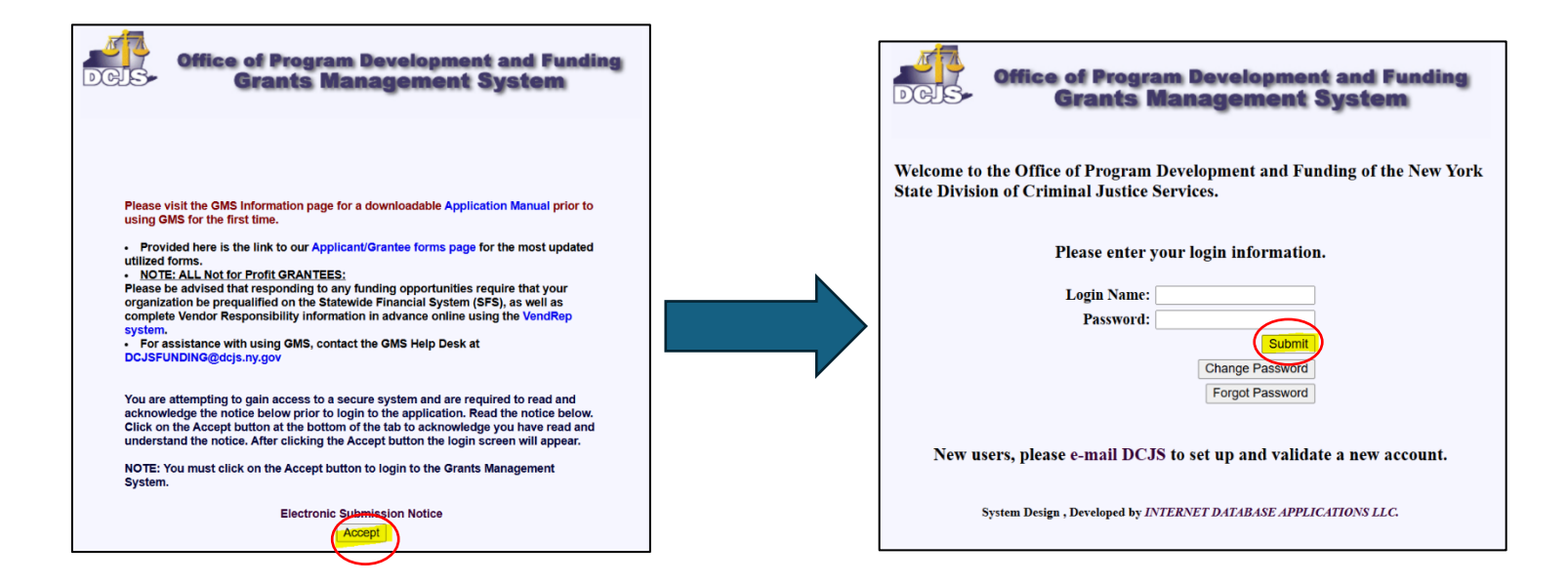

Select "PROJECT" on the left-hand side GMS panel to view your project grid.

Click on the project number of the grant you're entering the progress report for.

If you have multiple pages, click on the arrows above the project grid to navigate. (See the highlighted screenshot below).

|               | r roject onu                                                                                                    |             |              |                  |                     |                |                              |             |
|---------------|----------------------------------------------------------------------------------------------------|-------------|--------------|------------------|---------------------|----------------|------------------------------|-------------|
| GMS           |                                                                                                    |             |              |                  |                     |                |                              |             |
|               | Click on a Project number to view information for that Project. (click on column heading to sort by that column); or add a new Project. |             |              |                  |                     |                |                              |             |
| Solicitations | Search View                                                                                                    | v All Expir | ed: Action N | eeded New        | <mark> &lt;</mark>  |                | Total Records: 22            | Page 2 of 2 |
|               | Project #                                                                                                    | Attachment  | DCJS#        | Grantee          | Implementing Agency | Representative | Project Status               | Contract    |
|               | AB20-1004-D02                                                                                                    | no          | ab202020     | Test Participant |                     |                | Amendment Pending            | \$5.00      |
| Search        | AB20-1004-D03                                                                                                    | no          | ab202020     | Test Participant |                     |                | Pending Grantee<br>Signature | \$5.00      |
|               | AB20-1005-D00                                                                                                    | no          |              | Test Participant |                     |                | Application Received         | \$0.00      |
| Project       | AB20-1006-D00                                                                                                    | no          |              | Test Participant |                     |                | Application Received         | \$0.00      |

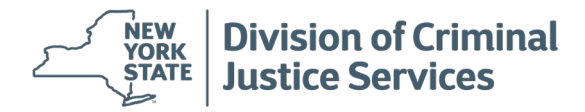

To create a new quarterly progress report, select the "**NEW**" button.

| Home<br>Search                                                               | Click on the Progress number to view information for that Progress Report. |      |        |  |  |  |
|------------------------------------------------------------------------------|----------------------------------------------------------------------------|------|--------|--|--|--|
| Open                                                                         | # Report Period                                                            | Year | Status |  |  |  |
| Go to<br>Project<br>Attachment<br>Award<br>Bite Review<br>Equipment<br>Audit | New                                                                        |      |        |  |  |  |
| Help<br>Logout                                                               |                                                                            |      |        |  |  |  |

Under "<u>GENERAL</u>" tab:

- Select the appropriate drop-down menu options for **Reporting Period** and **Reporting Year.** If Final Report, check the box.
- Enter Total Amount Spent and Person Submitting Report.
- **Remarks** box is not required; however, it can be utilized to document any notable events occurred during the reporting period.

| Ge                                | neral                                                                                 |
|-----------------------------------|---------------------------------------------------------------------------------------|
| Please be sure to complete both t | abs of information, General and WorkPlan Outcomes, prior to submitting your report. F |
| Reporting Period                  | ✓                                                                                     |
| Reporting Year                    | $\overline{}$                                                                         |
| Submission Date                   |                                                                                       |
| Federal Report Date               |                                                                                       |
| Final Report                      | Have you included a file attachment with this submission? $\fbox{No}$ $\checkmark$    |
| Total Amount Spent                | \$ 0.00                                                                               |
| Person Submitting Report          |                                                                                       |
| Person Submitting Phone           |                                                                                       |
| ç                                 |                                                                                       |
| Pomarka                           |                                                                                       |
|                                   |                                                                                       |
|                                   |                                                                                       |
|                                   |                                                                                       |
|                                   |                                                                                       |
|                                   |                                                                                       |
|                                   |                                                                                       |
|                                   | 1                                                                                     |
|                                   |                                                                                       |
|                                   |                                                                                       |
| Save and Continue                 | Check Spelling                                                                        |

Click Save and Continue – This will automatically take you to the next section.

## Under "WORKPLAN OUTCOMES" tab:

Click on the **"Performance Measure"** to enter in the information, (clickable blue link on the page).

• Report on the Performance Measure progress in the Outcome Indicator Box.

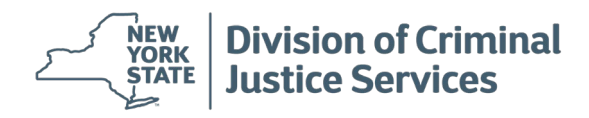

- Any unanticipated outcome must be entered into the Unanticipated Outcome box and click "**Save**" when done.
- Repeat this process for each Performance Measure included in the Progress Report.

| Edit information and press Save.                   |   |
|----------------------------------------------------|---|
| Objective:<br>Test Objective 1                     |   |
| <u>Task</u><br>Test Task 1                         |   |
| Performance Measure:<br>Test Performance Measure 1 |   |
| Outcome Indicator                                  | , |
|                                                    |   |
|                                                    |   |
| Unanticipated Outcome                              |   |
|                                                    |   |
|                                                    | J |
| Current Quantitative Result 0.00                   |   |
| Save Cancel Check Spelling                         |   |

To submit your report, select **"Submit"** on the left side of the screen and **"OK"** to confirm submission.

| Home         |                         | General                                   |                             |           |                        |        |
|--------------|-------------------------|-------------------------------------------|-----------------------------|-----------|------------------------|--------|
| Search       | Project Goal            |                                           |                             |           |                        |        |
| Open         | Test Project Goal       |                                           |                             |           |                        |        |
|              | Objective #1            |                                           |                             |           |                        |        |
| Submit       | Test Objective 1        |                                           |                             |           |                        |        |
| Review       |                         |                                           |                             |           |                        |        |
|              | Task #1 for Objective # | 1                                         |                             |           |                        |        |
| <u>Go to</u> | Test Task 1             |                                           |                             |           |                        |        |
| Project      |                         | drants crimin                             | aliustice ny goy says       |           |                        | IX EXE |
| Attachment   | # Performance Me        | g. an an an an an an an an an an an an an |                             |           |                        | ect S  |
| Award        | Workplan Outcome His    | Int Are you sure you                      | want to submit this Prog    | ress Repo | ort? Edits will not    |        |
| Site Review  | 2020 Jan-Mar            | be permitted after                        | er the Progress Report is s | ubmitted  | . By submitting        | Dutco  |
| Equipment    |                         | this Program Pro                          | gress Report to DCJS, you   | are certi | fying that its         |        |
| Audit        |                         | contents are true                         | and correct.                |           |                        |        |
|              |                         |                                           |                             |           |                        |        |
|              |                         |                                           |                             |           | K Cancel               |        |
|              |                         |                                           |                             |           |                        |        |
|              |                         |                                           |                             |           |                        |        |
|              |                         |                                           |                             |           |                        |        |
|              |                         | Outcomes                                  | Unanticipated Outcome       |           | Quarterly              | Quan   |
|              |                         |                                           |                             | Contrac   | ct Period to Date 0.00 |        |